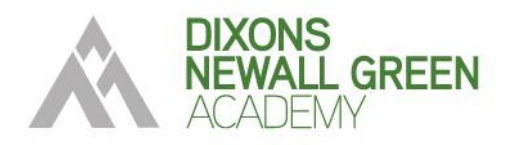

DIXONS NEWALL GREEN ACADEMY Greenbrow Road, Manchester M23 2SX Phone: 0161 383 1160 Email: info@dixonsng.com www.dixonsng.com Principal: Jo Whitworth

## January 2025

Dear Families,

Year 8 Parents' Evening will take place on Thursday 23 January from 4pm until 7pm. This Parents' Evening will provide you with the opportunity to receive your child's progress report and speak with your child's subject teachers about their overall progress, attainment and behaviour.

In order to book appointments with your child's subject teachers, you will need to use our online booking system: SchoolCloud. Please visit <u>https://dng.schoolcloud.co.uk</u> to book your appointments.

Parent logins will require the following information for the system to identify your child:

- Student First Name
- Student Surname
- Student Date of Birth

Appointments will be open for booking on Friday 17 January 2025 and close on Thursday 23 of January at 3pm. Appointments will be allocated on a first-come-first-served basis. If you need any support with this process, please contact the academy on <u>info@dixonsng.com</u>

As you are aware, we always try to ensure these events run as smoothly as possible and we will endeavour to meet with you at your allotted appointment time. However, we would appreciate your patience if any of the appointments overrun.

We look forward to seeing you on 23 January. Thank you in advance for meeting our expectation that all families attend.

Yours faithfully

Jo Whitworth Principal

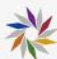

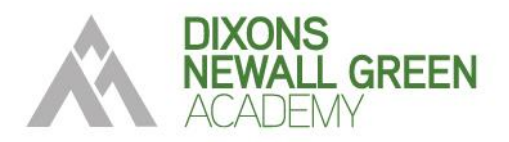

## Click here to book your place: https://dng.schoolcloud.co.uk/

| Dixons Newall Green Academy SchoolCloud Welcome the Dozon Kerell Oren Academy broking system. Bookings can be amended via a lisk from the email confermation - place arrange your email address is connect.                                  | Step 1: Login                                                                                                    |
|----------------------------------------------------------------------------------------------------|----------------------------------------------------------------------------------------------------|
| Your Details Tite First Name Sumane Tite Confirm Email                                                                                                    | Fill out the details on the page then click the <i>Log In</i> button.                                                                                                    |
| Student's Details First Name Sumane Date of Birth t v January v 2010 v tagah                                                                                                    | A confirmation of your appointments will be sent to the email address you provide.                                                                                                    |
| September Parents Evening                                                                                                    | Step 2: Select Parents' Evening                                                                                                    |
| This is to allow parents and teachers to discuse progress and will take place on 13th and 14th September. Note that on the 13th there will be sessions In-person & video call >                                                              | Click on the date you wish to book.                                                                                                    |
| available both impersion and via video call.  Devin for bookings  Tuesday, 14th September In-person  >                                                                                                    | Unable to make the dates listed? Click <i>I'm unable to attend</i> .                                                                                                    |
| Open for bookings                                                                                                    |                                                                                                    |
| Choose Booking Mode                                                                                                    | Step 3: Select Booking Mode                                                                                                    |
| Select how you'd like to book your appointments using the option below, and then hit Next.     Automatic  Automatically book the best possible times based on your availability   Manual  Choose the time you would like to see each teacher | Choose Automatic if you'd like the system to<br>suggest the shortest possible appointment<br>schedule based on the times you're available to<br>attend. To pick the times to book with each<br>teacher, choose Manual. Then press Next. |
| Next                                                                                                    | We recommend choosing the automatic booking mode when browsing on a mobile device.                                                                                                    |
| Choose Teachers<br>Set the earliest and latest times you can attend, select which teachers you'd like to see, and then                                                                                                    | Step 4: Select Availability                                                                                                    |
| Choose earliest and latest times                                                                                                    | Drag the sliders at the top of the screen to indicate the earliest and latest you can attend.                                                                                                    |
| Choose Teachers                                                                                                    | Step 5: Choose Teachers                                                                                                    |
| Ben Abbot           Image: Mr. J. Brown         Image: Mr. J. Brown           SENCO         Class 11A                                                                                                    | Select the teachers you'd like to book<br>appointments with. A green tick indicates they're<br>selected. To de-select, click on their name.                                                                                             |
| Continue to Book Appointments                                                                                                    |                                                                                                    |

\*\*

DIXONS NEWALL GREEN ACADEMY Greenbrow Road, Manchester M23 2SX Phone: 0161 383 1160 Email: info@dixonsng.com www.dixonsng.com Principal: Jo Whitworth

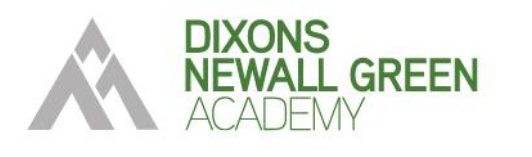

|                                   |                                                             |                                                       |                                                             | Step 6: Book Appointments (Automatic)                                                                                                    |
|-----------------------------------|-------------------------------------------------------------|-------------------------------------------------------|-------------------------------------------------------------|----------------------------------------------------------------------------------------------------|
| Confirm /                         | Appointment Time                                            | S served for two minutes. If                          | you're happy with them, please choose                       | If you chose the automatic booking mode, you'l see provisional appointments which are held fo                                                                                                    |
|                                   | Teacher                                                     | Student S                                             | ubject Room                                                 | minutes. To keep them, choose Accept at the                                                                                                    |
| 17:10                             | Mr J Sinclair                                               | Den 6                                                 | nglish E6                                                   | bottom lent.                                                                                                    |
| 17:25<br>17:45<br>Accept App      | Mrs D Mumford<br>Dr R Monamara                              | Ben N<br>Andrew P                                     | tathematics M2<br>tench L4<br>Cancel Appointments           | If it wasn't possible to book every selected<br>teacher during the times you are able to attend,<br>you can either adjust the teachers you wish to<br>meet with and try again, or switch to manual<br>booking mode. |
|                                   |                                                             |                                                       |                                                             |                                                                                                    |
|                                   |                                                             |                                                       |                                                             | Step 7: Book Appointments                                                                                                    |
|                                   | Mr J Brown<br>SENC0 (A2)                                    | Miss B P<br>Class 10E                                 | atel Mrs A Wheeler<br>(H3) Class 11A (L1)                   | Click any of the green cells to make an<br>appointment. Blue cells signify where you alread<br>have an appointment. Grey cells are unavailable                                                                      |
|                                   | Ben                                                         | Andrey                                                | w Ben                                                       | To change an appointment, delete the original k                                                                                                    |
| 6:30                              |                                                             | Ø                                                     | 0                                                           | hovering over the blue box and clicking <i>Delete</i> .<br>Then choose an alternate time.                                                                                                    |
| 6.40                              |                                                             |                                                       |                                                             |                                                                                                    |
| 0:40                              |                                                             |                                                       |                                                             | You can optionally leave a message for the                                                                                                    |
| 6:50<br>7:00                      | +                                                           |                                                       | + +                                                         | anything beforehand.                                                                                                    |
|                                   |                                                             |                                                       |                                                             | Once you're finished booking all appointments,<br>the top of the page in the alert box, press <i>click</i><br><i>here</i> to finish the booking process.                                                            |
| Septembe<br>2 appointm            | er Parents Evening<br>ents from 16:15 to 16:45              |                                                       | Tuesday, 14th September<br>In person                        | Step 8: Finished                                                                                                    |
| Print.                            | 🖌 Amend Buckings                                            | 5ubscribe to 0                                        | Celendar                                                    |                                                                                                    |
| s is to allow p<br>is that on the | parents and teachers to disc<br>13th there will be sessions | cuss progress and will ta<br>available both in-person | he place on 13th and 14th September.<br>and via video call. | All your bookings now appear on the My Bookin<br>page. An email confirmation has been sent and                                                                                                    |
|                                   | Teacher                                                     | Student                                               | Subject                                                     | you can also print appointments by pressing Pri                                                                                                    |
| 16:15                             | Mr Mark Lubbock                                             | Jason Aaron                                           | English                                                     | future bookings to your calendar                                                                                                    |
| 16:20                             | Miss Bina Patel                                             | Jason Aaron                                           | Religious Education                                         |                                                                                                    |
| 10.30                             |                                                             |                                                       |                                                             | To show on using the state of the second                                                                                                    |
| Septembe<br>2 apportme            | er Parents Evening<br>ents from 16.00 to 16.45              |                                                       | Monday, 13th September<br>Video call                        | Bookings.                                                                                                    |

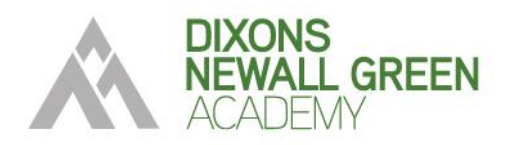

DIXONS NEWALL GREEN ACADEMY Greenbrow Road, Manchester M23 2SX Phone: 0161 383 1160 Email: info@dixonsng.com www.dixonsng.com Principal: Jo Whitworth

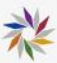